## 〇受講動画の終了方法

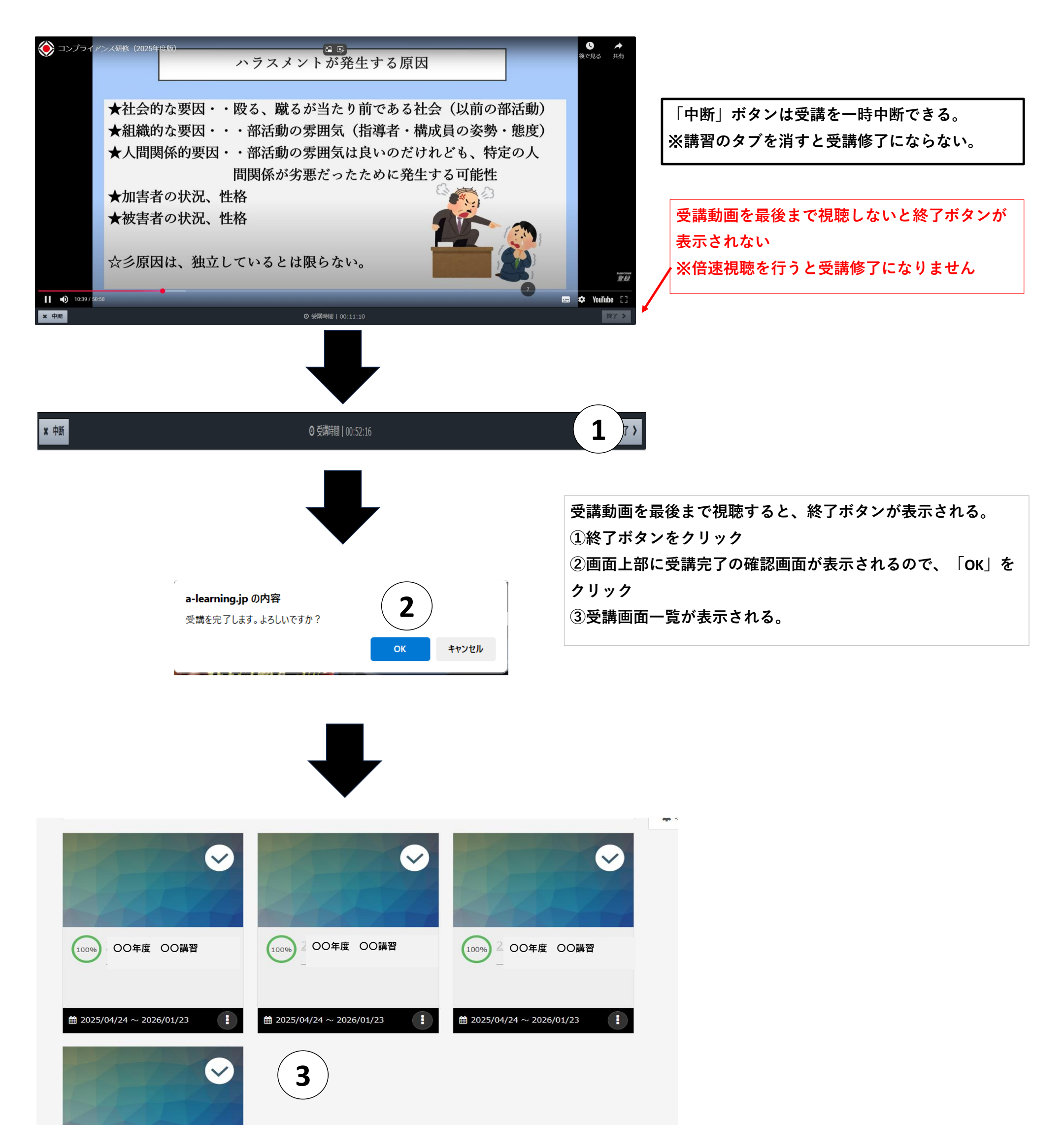

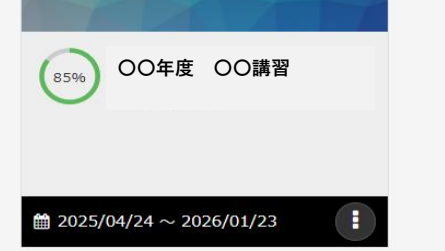

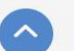